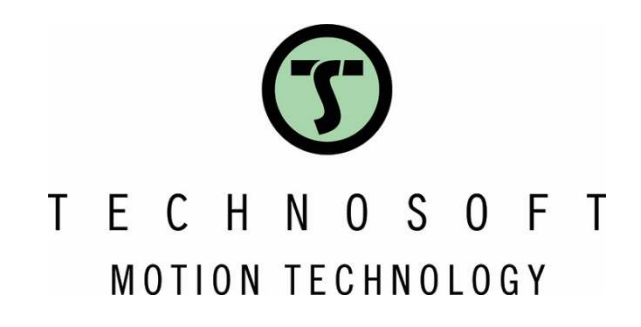

# How to call a TML function from a master

**Application Note** 

Easy Motion Studio II

Your

Intelligent **Move** 

T E C H N O S O F T MOTION TECHNOLOGY

# Table of content

| 1. Application description                                    |   |
|---------------------------------------------------------------|---|
| 2. TML function                                               | 3 |
| 3. Calling a TML function from the master                     | 4 |
| 3.1 Calling a TML function from the RS232 master              | 4 |
| 3.2 Calling a TML function from the CANOpen / EtherCAT master | 6 |

# 1. Application description

This application note describes how to create a TML function with EasyMotion Studio II and call it from an RS232, a CANopen or an EtherCAT master.

## 2. TML function

The TML functions can be created and stored to the drive, using the EasyMotion Studio II software.

First, click on the "Functions" section to access the "Functions" list and, then, type the name of the function that needs to be created.

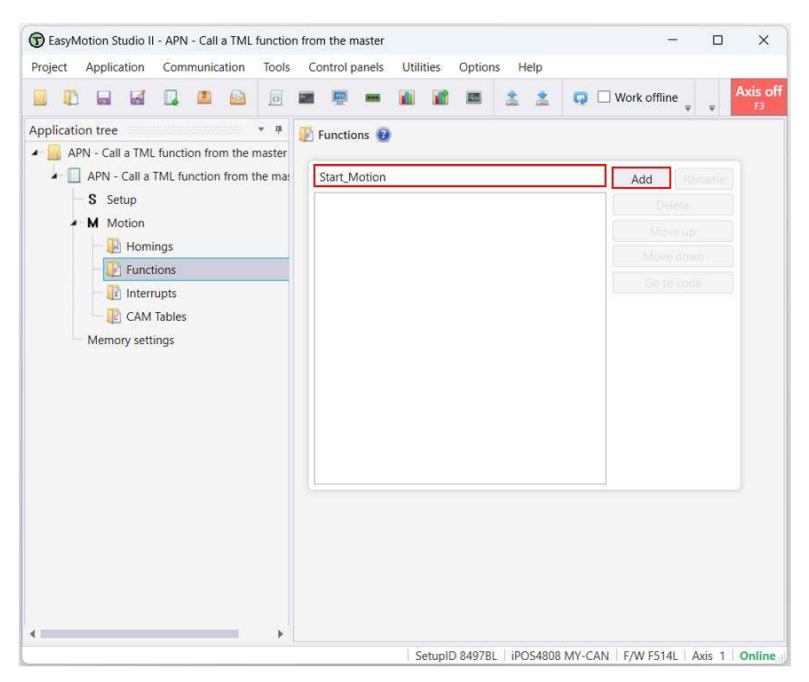

Figure 1 – Creating a TML function

Once added, the function will appear under the "Functions" tree item.

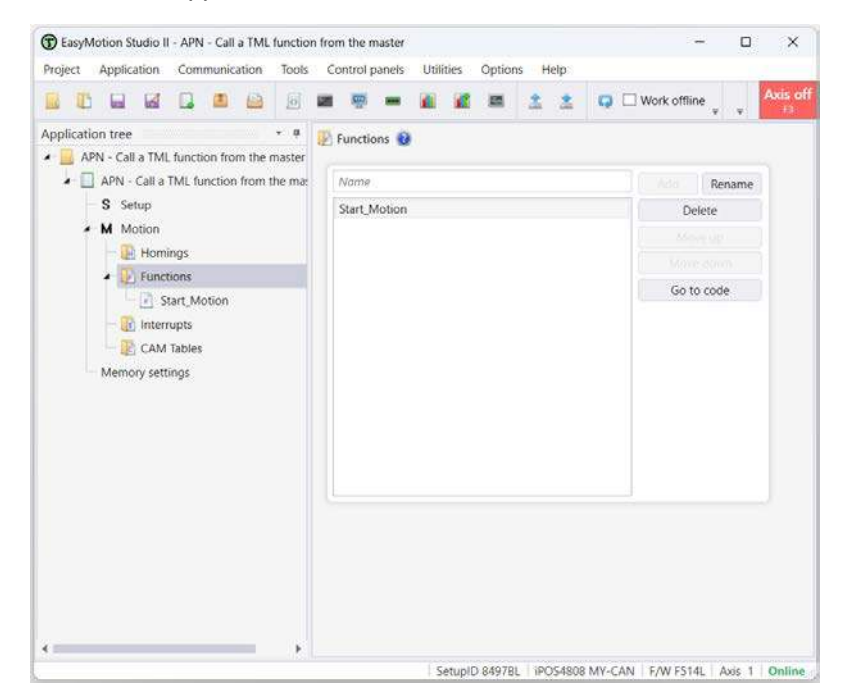

Figure 2 – Add the "Start\_Motion" function

To write the TML code into the function, select the function's name on and insert the TML instructions to the function body.

In this example, the "Start\_Motion" function contains a trapezoidal position profile that turns the motor 150 rot, in the positive direction.

|                                           |                            | 1 1 0 0 w                                                                                                    | ork offline Set all apps offline                                                           | 2 2 1           | 0       | 1           | E X | 15 15 |   |    |
|-------------------------------------------|----------------------------|----------------------------------------------------------------------------------------------------|--------------------------------------------------------------------------------------------|-----------------|---------|-------------|-----|-------|---|----|
| v #                                       |                            |                                                                                                    |                                                                                            |                 |         |             |     |       |   | -  |
| APN - Call a TML function from the master | Trapezoidal Profiles       | Search                                                                                                    |                                                                                            |                 |         |             |     |       |   | 18 |
| APN - Call a TML function from the mat    | ∧ S Curve                  |                                                                                                    | los                                                                                        |                 |         |             |     |       |   | n' |
| Setup                                     | r∕∧ pt                     | // Trajecolular Profile<br>//Position profile<br>CACC = 0.31831; //acceleration rate = 1000.01[rad/s^2]                                                                      |                                                                                            |                 |         |             |     |       |   |    |
| <ul> <li>M Motion</li> </ul>              | N PVT                      |                                                                                                    |                                                                                            |                 |         |             |     |       |   |    |
| - 🚺 Homings                               | <b>0</b> − External        | CPOS = 300000L; //p                                                                                                    | CSPD = 66.66667; //slew speed = 2000[rpm]<br>CPOS = 300000L; //position command = 150[rot] |                 |         |             |     |       |   |    |
| - 🕑 Functions                             | 유율 Electronic Gearing      | CPR: //position com                                                                                                    | nand is relative                                                                           |                 |         |             |     |       |   |    |
| Start_Motion                              | Electronic Camming         | TUM1; //set Target U                                                                                                    | pdate Mode 1                                                                               |                 |         | ٨           |     |       |   |    |
| 🔡 Interrupts                              | Motor Commands             | UPD; // execute imm                                                                                                    | ediate                                                                                     |                 |         | T T         |     |       |   |    |
| CAM Tables                                | Position Triggers          | invic, where, // waters                                                                                                    | a competion                                                                                |                 |         | -           |     |       | - | Ļ  |
| Memory settings                           | 🔂 Homing                   | Trapezoidal Pro                                                                                                    | files                                                                                      |                 |         |             |     |       | × |    |
|                                           | M Contouring               | Position                                                                                                    | O Absolute                                                                                 |                 |         |             |     |       |   |    |
|                                           | T/⊂ Test                   | ○ Speed                                                                                                    | Relative      Additive                                                                     |                 |         |             |     |       |   |    |
|                                           | IC* Events                 |                                                                                                    | Acceleratio                                                                                | n rate 100      | 0.01    | rad/s^2     | * 🗸 |       |   |    |
|                                           | N Jumps and Function Calls |                                                                                                    | Slew :                                                                                     | speed 20        | 00      | rpm         |     |       |   |    |
|                                           | ☐] Inputs / outputs        | Position increment 150 rot +                                                                                                    |                                                                                            |                 |         |             |     |       |   |    |
|                                           | 16 16-bit Integer          | Constate a                                                                                                    | us trainstance starting from actuals                                                       | values of posit | ion and | on and cafe |     |       |   |    |
|                                           | 32 32-bit Long or Fixed    | Generate new trajectory starting from actual values of position and speed reference     Generate new trajectory starting from actual values of load/motor position and speed |                                                                                            |                 |         |             |     |       |   |    |
|                                           | * Arithmetic               |                                                                                                    |                                                                                            |                 |         |             |     |       |   |    |
|                                           | Pata Transfer Between Axes | Update imn                                                                                                    | nediately [] Wait until motion is c                                                        | completed       |         |             |     |       |   |    |
|                                           | Send Data To Host          | Update on event     Setup motion data, but don't start execution                                                                                                    |                                                                                            |                 |         |             |     |       |   |    |
|                                           | MISC Miscellaneous         |                                                                                                    |                                                                                            |                 |         |             |     |       |   |    |
|                                           | 🗧 Interrupt Settings       |                                                                                                    |                                                                                            |                 |         |             |     |       |   |    |
|                                           | txt Free Text              | OK Cancel Help                                                                                                    |                                                                                            |                 |         | Help        |     |       |   |    |

Figure 3 – The "Start\_Motion" function body

The TML function can be downloaded with the *Application* | *Motion* | *Download Program* menu command. The Download Program becomes active once the motion is built with *Application* | *Motion* | *Build*. Alternatively, the TML functions will be downloaded when the TML application is launched with *Application* | *Run* menu command.

| Api | New<br>Rename<br>Duplicate<br>Dente<br>Setup | Ň  |   | New<br>Rename<br>Duplicate<br>Delete<br>Setup | ommunication |                               |   | New<br>Rename<br>Duplicate<br>Denne<br>Setup | •  |                               |
|-----|----------------------------------------------|----|---|-----------------------------------------------|--------------|-------------------------------|---|----------------------------------------------|----|-------------------------------|
|     | Motion                                       | *  |   | Motion                                        |              | Build                         |   | Motion                                       | 1  | Build                         |
| È.  | Run                                          | F5 |   | Run                                           | F5           | Download CAM Tables           |   | Run                                          | F5 | Download CAM Replay           |
| 0   | Stop Program                                 |    | 0 | Stop Program                                  | m            | Download Program              | 0 | Stop Program                                 |    | Download Program              |
| 4   | Axis on                                      | F2 | 4 | Axis on                                       | F2           | Load from Another Application | 4 | Axis on                                      | F2 | Load from Another Application |
| 5   | Axis off                                     | F3 | 4 | Axis off                                      | F3           |                               | 1 | Axis off                                     | F3 |                               |
| x   | Reset drive                                  | F4 | × | Reset drive                                   | F4           |                               | × | Reset drive                                  | F4 |                               |
|     | Export                                       | ÷. |   | Export                                        | *            |                               |   | Export                                       | *  |                               |

Figure 4 – How to download the function to the drive

# 3. Calling a TML function from the master

### 3.1 Calling a TML function from the RS232 master

To reduce the traffic on the communication line, the repetitive tasks (e.g. homing procedures, predefined movements, emergency procedures etc.) can be implemented directly at the drive level, as TML functions. The master will trigger the execution of the respective functions instead of sending all the TML commands.

A function can be called by its address or for the first 10 functions in the list by using the "Function x" TML instruction, where "x" represents the function number, first function being 1 (the order in which they are listed in EasyMotion Studio II).

The function address can be retrieve in the "Command Interpreter" window from EasyMotion Studio II, by typing the "*?function\_name*" TML instruction.

Once the address of the function is known, it can be called using the "CALL address\_in\_hex" TML instruction.

| Command interpreter                                                                 | × | Command interpreter | × |
|-------------------------------------------------------------------------------------|---|---------------------|---|
| TML> ?Start_Motion<br>Start_Motion is label with address 0x4020<br>TML> CALL 0x4020 |   | TML> function 1     | * |
| 🗶 🖺 🔜 TML>                                                                          | • | 🗶 📋 📙 TML>          |   |

Figure 5 – Retrieve the address of a function and call it using the address and its number

**<u>Remark:</u>** If the program is modified, the function address may change, so it is recommended to check the function addresses after the TML application is completed.

The "Function x" instruction is independent from program changes as EasyMotion Studio II updates the addresses of the functions when it builds the program.

The binary code of the "CALL" instruction can be generated using the "Binary Code Viewer" tool from EasyMotion Studio II (*Tools | Binary Code Viewer*).

The options for "Protocol", "Sender", and "Destination" from the bottom of the "Binary Code Viewer" window should be selected. In the case above, the information will be sent through the "RS232" protocol from "Host" with ID = 255 to the destination "Axis" with ID = 1 (Axis 1).

| and Co                                    | Construction of the second second second second second second second second second second second second second |                                                                                                    |                                                                                                    |                      |    |  |  |
|-------------------------------------------|----------------------------------------------------------------------------------------------------|----------------------------------------------------------------------------------------------------|----------------------------------------------------------------------------------------------------|----------------------|----|--|--|
| ition tree 🛛 🗰 Me                         | emory C                                                                                                    | trl+M                                                                                                    |                                                                                                    |                      |    |  |  |
| APN - Call a TML function from the r 🚎 Ou | itput                                                                                                    | Search                                                                                                    |                                                                                                    |                      | 0, |  |  |
| APN - Call a TML function from t Log      | gger C                                                                                                    | trl+L                                                                                                    | Profiles                                                                                                    |                      |    |  |  |
| Setup                                     | ope C                                                                                                    | trl+E //Position profil                                                                                                    | e e e e e e e e e e e e e e e e e e e                                                                                                    |                      |    |  |  |
| M Motion                                  | PVT                                                                                                    | CACC = 0.31831                                                                                                    | 1; //acceleration rate = 1000.01[rad/s^2]                                                                                                    |                      |    |  |  |
| Hominas                                   | <b>0</b> − External                                                                                            | CSPD = 66.6666<br>CPOS = 300000                                                                                                    | 5/; //slew speed = 2000[rpm]<br>II: //nosition.command = 150[rot]                                                                                                    |                      |    |  |  |
| Eurotions                                 | S Electronic Gearing                                                                                           | CPR; //position                                                                                                    | command is relative                                                                                                    |                      |    |  |  |
|                                           | 19) Electronic Cammin                                                                                          | My Executine Germing MODE PP:                                                                                                    |                                                                                                    |                      |    |  |  |
| C Start_Motion                            | D Mater Commands                                                                                               | UPD: // execute                                                                                                    | get Update Mode 1<br>immediate                                                                                                    |                      |    |  |  |
| Interrupts                                | S Motor Commands                                                                                               | IMC; WAITI: // v                                                                                                    | valt for completion                                                                                                    |                      |    |  |  |
| CAM Tables                                | Binary code viewer                                                                                             | and the second second sec |                                                                                                    | ×                    | -  |  |  |
| <ul> <li>Memory settings</li> </ul>       |                                                                                                    |                                                                                                    |                                                                                                    |                      |    |  |  |
|                                           |                                                                                                    |                                                                                                    |                                                                                                    |                      |    |  |  |
|                                           | Source co                                                                                                    | de                                                                                                    | Binary code sent                                                                                                    | Binary code received |    |  |  |
|                                           | CALL 0x4020                                                                                                    | de                                                                                                    | Binary code sent                                                                                                    | Binary code received |    |  |  |
|                                           | CALL 0x4020                                                                                                    | de                                                                                                    | Binary code sent.                                                                                                    | Binary code received |    |  |  |
|                                           | CALL 0x4020                                                                                                    | de                                                                                                    | Binary code sent                                                                                                    | Binary code received |    |  |  |
|                                           | CALL 0x4020                                                                                                    | de                                                                                                    | Binary code sent                                                                                                    | Binary code received |    |  |  |
|                                           | CALL 0x4020                                                                                                    | de                                                                                                    | Binaty code sent                                                                                                    | Binary code received |    |  |  |
|                                           | CALL 0x4020                                                                                                    | de                                                                                                    | Binary code sent                                                                                                    | Binary code received |    |  |  |
|                                           | CALL 0x4020                                                                                                    | de                                                                                                    | Binatry code sent                                                                                                    | Binary code received |    |  |  |
|                                           | CALL 0x4020                                                                                                    | de                                                                                                    | Binaty code sent                                                                                                    | Binary code received |    |  |  |
|                                           | CALL 0x4020                                                                                                    | de                                                                                                    | Binatry code sent                                                                                                    | Binary code received |    |  |  |
|                                           | CALL 0x4020                                                                                                    | de                                                                                                    | Binairy code sent                                                                                                    | Binary code received |    |  |  |
|                                           | CALL - 0x4020                                                                                                  | code                                                                                                    | Binaty code sent                                                                                                    | Binary code received |    |  |  |
|                                           | CALL 8x4028                                                                                                    | code                                                                                                    | Binatry code sent                                                                                                    | Binary code received |    |  |  |
|                                           | CALL 0x4020                                                                                                    | code Destination                                                                                                    | Binaty code sent                                                                                                    | Binary code received |    |  |  |
|                                           | CALL 8x4028                                                                                                    | code<br>Sender Destination<br>Relay @Ais                                                                                                    | Binaty code sent                                                                                                    | Binary code received |    |  |  |
|                                           | CALL 0x4028<br>CALL 0x4028<br>Show binary<br>Protocol<br>@ RS 232<br>@ RS 485<br>@ RS 485                      | code<br>Sender<br>© Relay<br>© Host<br>© Group                                                                                                    | Binatry code sent  Simulate answer  Type a simulated value (hexa) returned by the drive in case of query  Age  Code to an offer the many to identify the answer in case of query  Age  Code to an offer the many to identify the answer in case of query | Bearly code received |    |  |  |
|                                           | CALL 8x4028<br>CALL 8x4028<br>Show binary<br>Protocol<br>© R5 232<br>R5 425<br>TMLCAN                          | code<br>Sender Destination<br>© Relay<br>© Host © Group                                                                                                    | Binatry code sent  Simulate answer  Type a simulated value (hexa) returned by the drive in case of query  AB messages 7, 17  Select an usis from the group to simulate the answer in case of query  23                                                   | Binary code received |    |  |  |
|                                           | CALL 0x4020<br>Show binary<br>Protocol<br>0 R5 232<br>R5 485<br>TMLCAN<br>0 TechnoCAN                          | code<br>Sender Destination<br>© Relay<br>© Host © Broadcast                                                                                                    | Binatry code sent Simulate answer Type a simulated value (heca) returned by the drive in case of guery AB messages 7, 7? Select an axis from the group to simulate the answer in case of guery [23 messages: 7?                                          | Binary code received |    |  |  |

Figure 6 – Conversion of TML code to RS232 message using "Binary Code Viewer" tool

In the "Source code" box of the "Binary Code Viewer" tool enter the memory address displayed by the "Command interpreter" in the previous step, as shown below. After clicking on "Show binary code," the "Binary code sent" and "Binary code received" will be displayed.

| Binary code viewer                                         |                                         |                                                            | ×                                                                                                    |
|------------------------------------------------------------|-----------------------------------------|------------------------------------------------------------|----------------------------------------------------------------------------------------------------|
| Source<br>CALL 0x4020                                      | code                                    | 06 00 10 74 01 4                                           | Binary code sent<br>3 20 EB<br>Binary code received<br>4F                                                                                                    |
|                                                            |                                         |                                                            |                                                                                                    |
| Show bina<br>Protocol                                      | Sender                                  | Destination                                                | Simulate answer                                                                                                    |
| <ul> <li>RS 232</li> <li>RS 485</li> <li>TMLCAN</li> </ul> | <ul> <li>Relay</li> <li>Host</li> </ul> | <ul> <li>Axis</li> <li>Group</li> <li>Broadcast</li> </ul> | Type a simulated value (hexa) returned by the drive in case of query [ABBA5A5B]<br>messages: ?, ??<br>Select an axis from the group to simulate the answer in case of query 23 |
| <ul><li>TechnoCAN</li><li>TML</li></ul>                    | ID 255                                  | ID 1                                                       | messages: ??<br>Help                                                                                                    |

Figure 7 - "Binary Code Viewer" tool with detailed information

A detailed description of the Technosoft serial protocol can be found in the EasyMotion Studio II help topics, *Help | Help Topics | Communication | Protocols* menu command.

### 3.2 Calling a TML function from the CANOpen / EtherCAT master

In CANopen / EtherCAT, a previously downloaded TML function can be triggered with 2006h object.

When a write is performed to the object 2006h, the TML function with the index specified in the provided value is called.

The first 10 TML functions defined in the EasyMotion Studio project can be called through this mechanism.

### Remarks:

- the functions can be triggered only when the drive is switched to Operation Enable state.

- any attempt to call another function is signaled by the drive with an SDO abort code (0609 0030h - Value range of parameter exceeded).

- if a valid value is entered but no TML function is defined in that index, an SDO abort code will be issued (0800 0020h - Data cannot be transferred or stored to the application).

- it is not possible to call a TML function, while another one is running. If a TML function is triggered while another is running then the drive will set bits 7 (warning) in the StatusWord (6041h) and bit 14 (command error) in Motion Error Register (2000h) and the function call will be ignored.